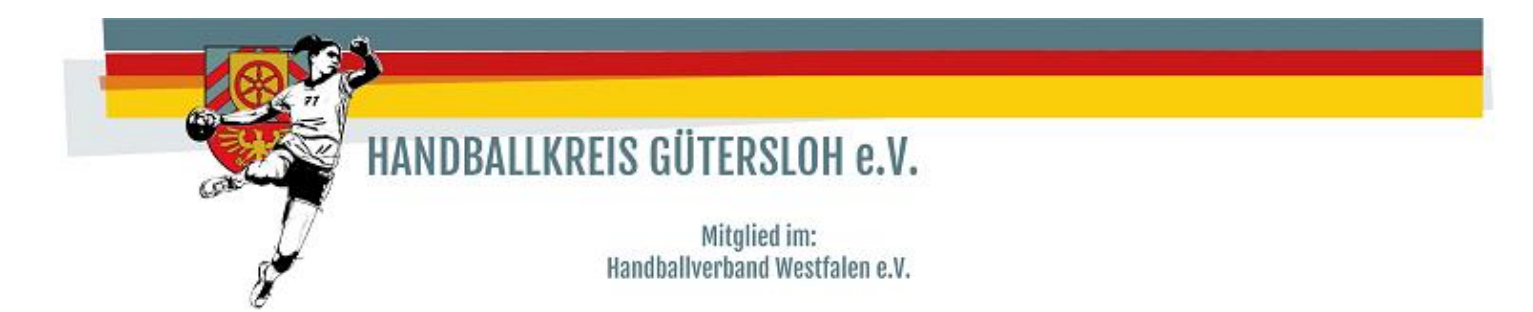

1. Aufruf und Anmeldung in mein4all

https://meinh4a.handball4all.de/index.php

Wichtig: Es funktioniert nur mit der Vereinskennung bei Benutzername!

## Bereits registrierte Benutzer können sich hier anmelden

Sie haben einen falschen Benutzernamen oder ein falsches Passwort angegeben!

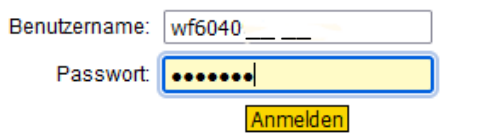

#### Sie haben noch keinen Zugang?

Dann benutzen Sie bitte den Menüpunkt Registrieren.

#### Zugangspasswort vergessen?

Dann benutzen Sie bitte den Menüpunkt Passwort vergessen.

2. Im Menübaum unter \_SAISON ; \_MANNSCHAFTSMELDUNGEN auswählen

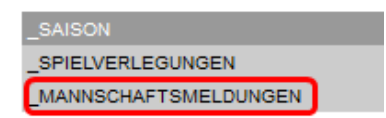

3. Dann wird die Hallenrunde 2024/2025 ausgewählt.

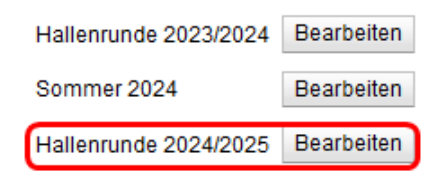

4. Im nächsten Fenster "Neue Mannschaftsmeldung" auswählen

| Mannschaftsmeldung               |            | 8 |
|----------------------------------|------------|---|
| Mannschaftsmeldung               |            |   |
| Bisher keine Mannschaften gemeld | et.        |   |
| Neue Mannschaftsmeldung 👻        | Schliessen |   |

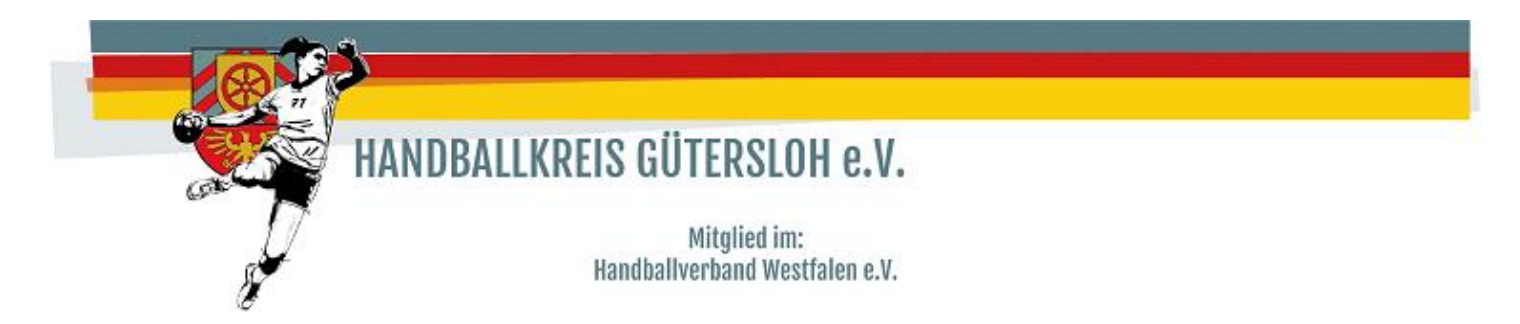

5. Den Bereich auswählen für den eine Meldung abgegeben werden soll

| Mannschaftsmeldung                                                     |                                                                                  |
|------------------------------------------------------------------------|----------------------------------------------------------------------------------|
| Mannschaftsmeldung                                                     |                                                                                  |
| Bisher keine Mannschaften gemelde                                      | t                                                                                |
| Neue Mannschaftsmeldung 🔫                                              | Schliessen                                                                       |
| Meldung für WFGT / Männer / Manns<br>Meldung für WFGT / Frauen / Manns | schaftsmeldung aller Männermannschaften<br>schaftsmeldung aller Fraumannschaften |

# 6. Abgabe der Meldung

# Hinweis:

## Hinweis zur Meldung beachten

Für jeden Bereich und für jede Mannschaft muss eine Mannschaftsmeldung abgegeben werden.

Unter Mannschaftsnummer, die Nummer der Mannschaft eintragen, die in der Klasse spielt die unter Meldeoptionen ausgewählt wird.

Es sind <u>max. zwei Felder</u> (Spielklasse und der evtl. Schlüsselzahlwunsch) unter Meldeoptionen zu erfassen und <u>nicht alle Klassen</u> in den der Verein spielen möchte.

Zusätzlich kann die Teilnahme am Pokal unter Pokalrunde ausgewählt werden.

Vereinsinterne Beschreibung wäre z.B. Verein XY 2 (bei der der Mannschaftsnummer 2) muss aber nicht eingetragen werden.

| inschaftsmeldung                                                                                                    |                                                                                |
|----------------------------------------------------------------------------------------------------|--------------------------------------------------------------------------------|
| inschaftsmeidung                                                                                                    |                                                                                |
| Meldung für                                                                                                    |                                                                                |
| Saison                                                                                                    | Sommer 2024                                                                    |
| Bereich                                                                                                    | Handballkreis Gütersloh                                                        |
| Altersklasse                                                                                                    | Männer                                                                         |
| Beschreibung                                                                                                    | Mannschaftsmeldung aller Männermannschaften                                    |
| Meldetermin von                                                                                                    | 2024-04-05 00:15:00                                                            |
| Meldetermin bis                                                                                                    | 2024-05-06 23:59:00                                                            |
| Hinweise zur Meldung<br>Pro Mannschft ist die aktuelle Spielki:<br>Verein                                                                                                    | asse auszuwählen. Auf- und Abstieg wird bei der Staffeleinteilung berücksichig |
| Hinweise zur Meldung<br>Pro Mannschtt ist die aktuelle Spielkt<br>Verein<br>Mannschaftsnummer                                                                                                    | asse auszuwählen. Auf- und Abstieg wird bei der Staffeleinteilung berücksichig |
| Hinweise zur Meldung<br>Pro Mannschft ist die aktuelle Spielkis<br>Verein<br>Mannschaftsnummer<br>Vereinsinterne Beschreibung                                                                                                    | asse auszuwählen. Auf- und Abstieg wird bei der Staffeleinteilung berücksichig |
| Hinweise zur Meldung<br>Pro Mannschflist die aktuelle Spieliki<br>Verein<br>Mannschaftsnummer<br>Vereinsinterne Beschreibung<br>Meldeoptionen                                                                                                    | asse auszuwählen. Auf- und Abstieg wird bei der Staffeleinteilung berücksichig |
| Hinweise zur Meldung<br>Pro Mannschft ist die aktuelle Spielki<br>Verein<br>Mannschaftsnummer<br>Vereinsinterne Beschreibung<br>Meldeoptionen<br>Regionalliga (alt Oberliga)                                                                                                    | asse auszuwählen. Auf- und Abstieg wird bei der Staffeleinteilung berücksichig |
| Hinweise zur Meldung<br>Pro Mannschfl ist die aktuelle Spielki<br>Verein<br>Mannschaftsnummer<br>Vereinsinterne Beschreibung<br>Meldeoptionen<br>Regionalliga (alt Oberliga)<br>SZ-Wunsch Regionalliga                                                                                        | asse auszuwählen. Auf- und Abstieg wird bei der Staffeleinteilung berücksichig |
| Hinweise zur Meldung<br>Pro Mannschfl ist die aktuelle Spieliki<br>Verein<br>Mannschaftsnummer<br>Vereinsinterne Beschreibung<br>Meldeoptionen<br>Regionalliga (alt Oberliga)<br>SZ-Wunsch Regionalliga<br>Oberliga (alt Verbandsliga)                                                        | asse auszuwählen. Auf- und Abstieg wird bei der Staffeleinteilung berücksichig |
| Hinweise zur Meldung<br>Pro Mannschfl ist die aktuelle Spielika<br>Verein<br>Mannschaftsnummer<br>Vereinsinterne Beschreibung<br>Meldeoptionen<br>Regionalliga (alt Oberliga)<br>SZ-Wunsch Regionalliga<br>Oberliga (alt Verbandsliga)<br>SZ-Wunsch Oberliga                                  | asse auszuwählen. Auf- und Abstieg wird bei der Staffeleinteilung berücksichig |
| Hinweise zur Meldung<br>Pro Mannschfl ist die aktuelle Spieliki<br>Verein<br>Mannschaftsnummer<br>Vereinsinterne Beschreibung<br>Meldeoptionen<br>Regionalliga (alt Oberliga)<br>SZ-Wunsch Regionalliga<br>Oberliga (alt Verbandsliga)<br>SZ-Wunsch Oberliga<br>Verbandsliga (alt Landesliga) | asse auszuwählen. Auf- und Abstieg wird bei der Staffeleinteilung berücksichig |

Für jede Meldung ist ab Punkt 4 für jede Mannschaft

# die Meldung zu erfassen.